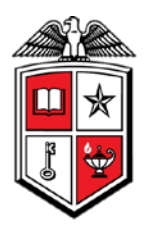

# **Encumbrance Detail**

#### Texas Tech University Health Sciences Center Encumbrance Detail

Encumbrance Number: EH005696

| Enc S | tatu | s: Open         | Vend     | or: R1036  | 50104 - iN      | ledx Inc  | If check no is shown as <u>Recur</u> select the hyperlink for associated checks. |                       |            |        |        |        |      |          |
|-------|------|-----------------|----------|------------|-----------------|-----------|----------------------------------------------------------------------------------|-----------------------|------------|--------|--------|--------|------|----------|
| Item  | Seq  | Document        | Doc Ref  | Inv Cancel | Check No        | Ck Cancel | Vendor Inv                                                                       | Description           | Trans Date | Fund   | Orgn   | Acct   | Prog | Amount   |
| 0     | 20   | EH005696        | TB039463 |            |                 |           |                                                                                  | Establish Encumbrance | 09-30-2009 | 134005 | 544931 | 729903 | 40   | 5,000.00 |
|       |      | IA100275        |          |            | 66046116        |           | 22705                                                                            | iMedx Inc             | 09-30-2009 | 134005 | 544931 | 729903 | 40   | (12.60)  |
|       |      | IF 101298       |          |            | 66050987        |           | 22998                                                                            | iMedx Inc             | 11-17-2009 | 134005 | 544931 | 729903 | 40   | (194.10) |
|       |      | IA101135        |          |            | <u>66054151</u> |           | 23268                                                                            | iMedx Inc             | 12-15-2009 | 134005 | 544931 | 729903 | 40   | (62.50)  |
|       |      | <u>IJ102624</u> |          |            | 66057816        |           | 23547                                                                            | iMedx Inc             | 01-20-2010 | 134005 | 544931 | 729903 | 40   | (28.70)  |
|       |      | IE101901        |          |            | 66060459        |           | 23771                                                                            | iMedx Inc             | 02-16-2010 | 134005 | 544931 | 729903 | 40   | (139.30) |
|       |      | IE102222        |          |            | 66063481        |           | 24087                                                                            | iMedx Inc             | 03-09-2010 | 134005 | 544931 | 729903 | 40   | (152.10) |
|       |      | IH102550        |          |            | 66067281        |           | 24344                                                                            | iMedx Inc             | 04-13-2010 | 134005 | 544931 | 729903 | 40   | (113.10) |
|       |      | IE103008        |          |            | 66068879        |           | 24355                                                                            | iMedx Inc             | 04-28-2010 | 134005 | 544931 | 729903 | 40   | (26.00)  |
|       |      | <u>IJ105325</u> |          |            | 66069500        |           | 24597                                                                            | iMedx Inc             | 04-30-2010 | 134005 | 544931 | 729903 | 40   | (236.70) |
|       |      | IH103427        |          |            | 66073113        |           | 24839                                                                            | iMedx Inc             | 06-14-2010 | 134005 | 544931 | 729903 | 40   | (118.80) |
|       |      | IJ106832        |          |            | 66076813        |           | 25090                                                                            | iMedx Inc             | 07-21-2010 | 134005 | 544931 | 729903 | 40   | (100.40) |
|       |      | IF 107267       |          |            | 66080358        |           | 25363                                                                            | iMedx Inc             | 08-25-2010 | 134005 | 544931 | 729903 | 40   | (236.90) |
|       |      | IE110020        |          |            | 10063922        |           | 25627                                                                            | iMedx Inc             | 09-17-2010 | 134005 | 544931 | 729903 | 40   | (240.90) |
|       | Se   | quence: 20      |          |            |                 |           |                                                                                  |                       |            |        |        |        |      | 3,337.90 |

#### **Business Purpose**

The purpose of this report is to provide detailed information relating to a specific encumbrance. For each item and sequence combination, this report will list all transactions that have increased or decreased the encumbered amount. These transactions could include the initial encumbrance, modifications, liquidations, invoices and checks. It is important to know that this report is based on the encumbrance ledger. The encumbrance ledger only tracks documents that affect the encumbrance amount to the point it reaches \$0.00. This report will not document any transactions paid against an encumbrance with an outstanding amount of \$0.00. If you need to know exactly how much has paid against an encumbrance, please review the Operating Ledger Transactions by Encumbrance report located in the Encumbrances, Invoices, and Checks folder.

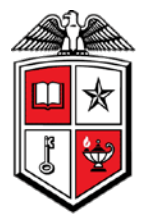

#### **Report Path**

This report can be located at HSC Finance > Encumbrances, Invoices, and Checks > Encumbrance Detail.

#### **Available Parameters**

\*Encumbrance Number

## **Report Grouping and Sorting**

This report is grouped by encumbrance item and encumbrance sequence number.

#### **Report Field Definitions**

Definitions for the report fields can be located at http://www.fiscal.ttuhsc.edu/financereporting/collateral/Finance\_Reporting\_Terms.pdf. Encumbrance Item **Encumbrance Sequence** Document **Document Reference** Invoice Cancelled Date Check Number Vendor Invoice **Document Description** Transaction Date Fund Organization Account Program Amount

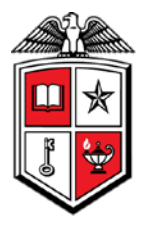

### **Drill Thru Reports**

A drill thru is a link within a document that opens a new report with similar or more detailed information.

The Invoice – Check Detail report will open if you select a hyperlinked invoice document number in the Document field.

|          |             | Те             | xas Tech  | n Univers<br>Invoice | ity Health Sc<br>- Check Deta | iences<br>iil | Center     |         |            |
|----------|-------------|----------------|-----------|----------------------|-------------------------------|---------------|------------|---------|------------|
|          |             |                |           | *Invo                | ice: IA100275                 |               |            |         |            |
|          |             |                |           |                      |                               |               |            |         |            |
|          |             |                |           |                      | Invoice                       |               |            |         |            |
|          |             | Inv            | Origin    | Inv Date             | Inv Cancel Date               | Recur I       | Net Inv Am | nount   |            |
|          |             | IA100275       | 5 Banner  | 10/05/09             | N/A                           | N             | 2          | 25.20   |            |
| Vendor 3 | Inv \       | /endor ID      | Vendor    | Addr Typ             | e Stree                       | t             | City       | State   | Zip        |
| 22705    | 5 R         | 10360104       | iMedx Inc | AP                   | 4 Corporate D                 | r Ste 380     | Shelton    | СТ      | 06484-6266 |
|          |             |                |           | Inve                 | <u>oice Checks</u>            |               |            |         |            |
|          | Chec        | k No 🛛 Ban     | k Ck Type | Ck Date              | Ck Cancel Date                | Inv Am        | ount Net   | Inv Amo | ount       |
|          | <u>6604</u> | <u>6116</u> 66 | В         | 10/07/09             | N/A                           | 2             | 5.20       | 25      | 5.20       |
|          | Invoi       | ce: IA1002     | 75        |                      |                               |               |            | 25      | 5.20       |
|          |             |                |           |                      |                               |               |            |         |            |

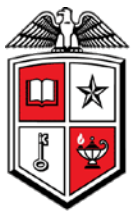

You can drill thru to the Check – Invoice Detail by selecting either the check number from the Encumbrance Detail's Check No field or from the Check No field on the Invoice – Check Detail report.

|                                                | Tex      | cas Tec | h Unive<br>Check<br>*Ch | rsity He<br>: - Invoi<br>eck: <mark>66</mark> | ealth<br>ice D<br><mark>0461</mark> | Scier<br>etail<br><mark>16</mark> | nces Ce    | nter    |                |  |  |
|------------------------------------------------|----------|---------|-------------------------|-----------------------------------------------|-------------------------------------|-----------------------------------|------------|---------|----------------|--|--|
| Check                                          |          |         |                         |                                               |                                     |                                   |            |         |                |  |  |
| Check No Ck Date Ck Cancel Date Bank Ck Amount |          |         |                         |                                               |                                     |                                   |            |         |                |  |  |
| 66046116 10/07/09 N/A 66 25.20                 |          |         |                         |                                               |                                     |                                   |            |         |                |  |  |
| Inv                                            | Enc      | Origin  | <u>C</u><br>Inv Date    | h <b>eck Inv</b><br>Inv Cancel                | oices                               | à<br>ancel Da                     | ate Mult I | nv Recu | ır Net Inv Amt |  |  |
| IA100275                                       | EH005696 | Banner  | 10/05/09                | N                                             | N/A                                 |                                   | N          | N       | 25.20          |  |  |
| Check: 60                                      | 5046116  |         |                         |                                               |                                     |                                   |            |         | 25.20          |  |  |
|                                                |          |         |                         |                                               |                                     |                                   |            |         |                |  |  |
|                                                |          |         |                         |                                               |                                     |                                   |            |         |                |  |  |

The two drill thru reports on the Check – Invoice Detail will take you back to the Invoice – Check Detail by selecting the Invoice field or to the Encumbrance Detail report by selecting the hyperlinked encumbrance number.